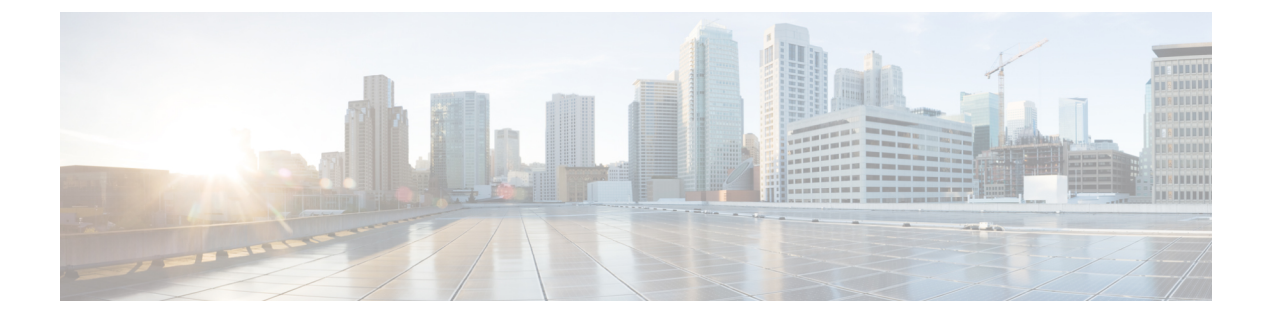

# はじめに

この章は、次の項で構成されています。

- 今回のリリースでの新機能 (1ページ)
- AysncOS 12.0 と以前のリリースでの Web インターフェイスの比較 (9ページ)
- Cisco コンテンツ セキュリティ管理の概要 (15 ページ)

### 今回のリリースでの新機能

ここでは、AsyncOS for Cisco Content Security Management のこのリリースにおける新機能と拡 張機能について説明します。

#### 表 1: Async 0S 12.0 の新機能

| 機能          | 説明 |
|-------------|----|
| レポート、隔離、およ  |    |
| びトラッキングのため  |    |
| の新しい Web イン |    |
| ターフェイス      |    |
|             |    |

| 機能 | 説明                                                                                                    |
|----|----------------------------------------------------------------------------------------------------|
|    | アプライアンスには、現在、次を検索および表示するための新しい<br>Web インターフェイスがあります。                                                                                                    |
|    | <ul> <li>・電子メールレポート。次のカテゴリに基づいて[レポート<br/>(Reports)]ドロップダウンから電子メールレポートを表示できます。</li> </ul>                                                                                                    |
|    | ・電子メール脅威のレポート                                                                                                    |
|    | •ファイルおよびマルウェアのレポート                                                                                                    |
|    | • 接続およびフローのレポート                                                                                                    |
|    | ・ユーザ レポート                                                                                                    |
|    | • フィルタのレポート                                                                                                    |
|    | 詳細については、「中央集中型の電子メールセキュリティレポー<br>ティングの使用」の章を参照してください。                                                                                                    |
|    | ・スパム隔離                                                                                                    |
|    | <ul> <li>スパムやスパムの疑いがあるメッセージを、Web インター<br/>フェイスページの[隔離(Quarantine)]&gt;[スパム隔離(Spam<br/>Quarantine)]&gt;[検索(Search)]で表示および検索できるよ<br/>うになりました。</li> </ul>                                                                                     |
|    | <ul> <li>・セーフリストやブロックリストに追加されたドメインを、<br/>Web インターフェイスの [隔離(Quarantine)]&gt;[スパム隔<br/>離(Spam Quarantine)]&gt;[セーフリスト(Safelist)]または<br/>[ブロックリスト(Blocklist)]ページで表示、追加、および<br/>検索できます。</li> </ul>                                             |
|    | 詳細については、「スパム隔離」の章を参照してください。                                                                                                    |
|    | <ul> <li>・ポリシー、ウイルスおよびアウトブレイク隔離。ポリシー隔離、<br/>ウイルス隔離、およびアウトブレイク隔離は、Webインターフェ<br/>イスの[隔離(Quarantine)]&gt;[その他の隔離(Other<br/>Quarantine)]&gt;[検索(Search)]ページで表示および検索できま<br/>す。詳細については、「集約されたポリシー、ウイルス、および<br/>アウトブレイク隔離」の章を参照してください。</li> </ul> |
|    | <ul> <li>・メッセージトラッキング。メッセージまたはメッセージのグルー<br/>プは、検索条件に応じて Web インターフェイスの [トラッキング<br/>(Tracking)]&gt;[検索(Search)]ページから検索できます。詳細<br/>については、「メッセージのトラッキング」の章を参照してくだ<br/>さい。</li> </ul>                                                           |
|    | <b>重要</b> ・アプライアンスで AsyncOS API が有効になっているこ                                                                                                    |

| 機能                           | 説明                                                                                                    |  |  |
|------------------------------|----------------------------------------------------------------------------------------------------|--|--|
|                              | とを確認してください。                                                                                                    |  |  |
|                              | <ul> <li>デフォルトで、trailblazerconfigはアプライアンスで<br/>有効になっています。</li> </ul>                                                                                                    |  |  |
|                              | • 設定した HTTPS ポートがファイアウォールで開か<br>れていることを確認します。デフォルトの HTTPS<br>ポートは 4431 です。                                                                                                    |  |  |
|                              | <ul> <li>また、アプライアンスにアクセスするために指定し<br/>たホスト名を DNS サーバが解決できることを確認<br/>します。</li> </ul>                                                                                                    |  |  |
|                              | <ul> <li>trailblazerconfigが無効になっている場合は、[管理ア<br/>プライアンス(Management Appliance)]&gt;[ネットワー<br/>ク(Network)]&gt;[IPインターフェイス(IP Interfaces)]<br/>で設定された AsycnOS API ポートがファイアウォール<br/>で開きます。デフォルトの AsyncOS API HTTP/HTTPS<br/>ポートは 6080/6443 です。</li> </ul> |  |  |
| trailblazerconfigCLI<br>コマンド | trailblazerconfig コマンドを使用すると、新しい Web インターフェ<br>イスで HTTP と HTTPS のポートを介して受信接続と送信接続をルー<br>ティングできます。                                                                                                    |  |  |
|                              | <ul> <li>(注) デフォルトで、trailblazerconfigのCLI コマンドはアプラ<br/>イアンスで有効になっています。help trailblazerconfigコ<br/>マンドを入力すると、インライン ヘルプを参照できます。</li> </ul>                                                                                                    |  |  |
|                              | 詳細については、trailblazerconfig コマンドを参照してください。                                                                                                    |  |  |
| アプライアンスでの機<br>密情報の暗号化        | CLIで adminaccessconfig > encryptconfig サブ コマンドを使用して、<br>アプライアンスの機密情報の暗号化を設定できます。                                                                                                    |  |  |
|                              | (注) デフォルトでは、暗号化はアプライアンス上で無効になっ<br>ています。                                                                                                    |  |  |
| メッセージ トラッキ<br>ング機能拡張         | メッセージの「Reply To」ヘッダーに基づいてメッセージを検索でき<br>るようになりました。                                                                                                    |  |  |
|                              | 詳細については、メッセージのトラッキングを参照してください。                                                                                                    |  |  |

| 機能                                                           | 説明                                                                                                    |
|--------------------------------------------------------------|----------------------------------------------------------------------------------------------------|
| AsyncOS 12.0 for Cisco<br>Eメールセキュリティ<br>アプライアンスの新機<br>能のサポート | セキュリティ管理アプライアンスの [レポート(Reporting)] ページ<br>で、次のレポートを表示できるようになりました。<br>・外部脅威フィード レポート<br>・送信者ドメインのレピュテーション レポート                                                                                                    |
|                                                              | 詳細については、新しい Web インターフェイスの電子メール レポート ページの概要を参照してください。                                                                                                    |
|                                                              | これで、DANE の成功および DANE 障害シナリオでの送信 TLS 接続<br>の概要を表示できるようになりました。詳細については、 <i>AsyncOS 12.0</i><br><i>for Cisco Email Security Appliances</i> ユーザ ガイドまたはオンライン へ<br>ルプにある「SMTP DNS-based Authentication of Named Entities」セク<br>ションを参照してください。 |
|                                                              | 次のメッセージイベントを使用して、セキュリティ管理アプライアン<br>スの[メッセージトラッキング (Message Tracking)]ページでメッセー<br>ジを検索できるようになりました。                                                                                                    |
|                                                              | ・外部脅威フィード レポート                                                                                                    |
|                                                              | ・送信者ドメインのレピュテーション レポート                                                                                                    |
|                                                              | ・DANE 障害                                                                                                    |

| 機能                                                              | 説明                                                                                                    |  |
|-----------------------------------------------------------------|----------------------------------------------------------------------------------------------------|--|
| [高度なマルウェア防<br>御 (Advanced Malware<br>Protection)] レポート<br>の拡張機能 | [高度なマルウェア防御(Advanced Malware Protection)] レポートページには、次の拡張機能が追加されています                                                                                                    |  |
|                                                                 | <ul> <li>新しいセクション-[カテゴリ別受信マルウェアファイル(Incoming<br/>Malware Files by Category)]セクションは、[カスタム検出(Custom<br/>Detection)]に分類される、AMP for Endpoints コンソールから受<br/>信したブラックリストファイル SHAの割合を表示します。</li> </ul> |  |
|                                                                 | AMP for Endpoints コンソールから取得されるブラックリストに追加されたファイル SHA の脅威名は、レポートの[着信マルウェア<br>脅威ファイル (Incoming Malware Threat Files)] セクションで[シ<br>ンプルカスタム検出 (Simple Custom Detection)]として表示され<br>ます。              |  |
|                                                                 | <ul> <li>新しいセクション-[カテゴリ別受信マルウェアファイル(Incoming<br/>Malware Files by Category)]セクションは、[カスタム検出<br/>(Custom Detection)]に分類されるしきい値設定を基にしてブ<br/>ラックリストファイル SHAの割合を表示します。</li> </ul>                   |  |
|                                                                 | <ul> <li>レポートの [詳細(More Details)] セクションでリンクをクリッ<br/>クすると、AMP for Endpoints コンソールでのブラックリスト追加<br/>ファイル SHA のファイル トラジェクトリ詳細を表示できます。</li> </ul>                                                    |  |
|                                                                 | <ul> <li>新しい判定 - ファイルの分析後に、ファイルに動的なコンテンツ<br/>が存在しないときの新しい判定[低リスク(Low Risk)]が導入さ<br/>れました。判定の詳細は、レポートの[AMPにより渡された受信<br/>ファイル(Incoming Files Handed by AMP)]セクションに表示さ<br/>れます。</li> </ul>        |  |
|                                                                 | 「[高度なマルウェア防御(Advanced Malware Protection)] ページ」を<br>参照してください。                                                                                                    |  |

| 機能                                                | 説明                                                                                                    |  |
|---------------------------------------------------|----------------------------------------------------------------------------------------------------|--|
| Web レポートおよびト<br>ラッキングのための新<br>しい Web インター<br>フェイス | <ul> <li>アプライアンスには、現在、次を検索および表示するための新しい</li> <li>Web インターフェイスがあります。</li> <li>Web レポート</li> <li>次のカテゴリに基づいて[レポート (Reports)]ドロップダウンから</li> <li>Web ベースのレポートを表示できるようになりました。</li> <li>・一般的なレポート</li> <li>・脅威レポート</li> <li>・脅威レポート</li> <li>・「Web トラッキング (Web Tracking)]</li> <li>検索条件に応じてWebトランザクションを検索できます。セキュリティ管理アプライアンスで、[Web]ドロップダウンをクリックし、[トラッキング (Tracking)]&gt;[Webトラッキングの検索 (Web Tracking Search)]ページを選択します。</li> </ul> |  |
|                                                   | <ul> <li>重要</li> <li>・アプライアンスで AsyncOS API が有効になっていることを確認してください。</li> <li>・デフォルトで、trailblazerconfig はアプライアンスで有効になっています。</li> </ul>                                                                                                    |  |
|                                                   | ・設定した HTTPS ポートがファイアウォールで開か<br>れていることを確認します。デフォルトの HTTPS<br>ポートは 4431 です。                                                                                                    |  |
|                                                   | <ul> <li>また、アプライアンスにアクセスするために指定したホスト名を DNS サーバが解決できることを確認します。</li> </ul>                                                                                                    |  |
|                                                   | <ul> <li>trailblazerconfigが無効になっている場合は、[管理ア<br/>プライアンス(Management Appliance)]&gt;[ネットワー<br/>ク(Network)]&gt;[IPインターフェイス(IP Interfaces)]<br/>で設定された AsycnOS API ポートがファイアウォール<br/>で開きます。デフォルトの AsyncOS API HTTP/HTTPS<br/>ポートは 6080/6443 です。</li> </ul>                                                                                                    |  |
|                                                   | 詳細については、「中央集中型 Web レポーティングおよびトラッキ<br>ングの使用」の章を参照してください。                                                                                                    |  |

| 機能                                            | 説明                                                                                                    |  |  |
|-----------------------------------------------|----------------------------------------------------------------------------------------------------|--|--|
| メトリックバー ウィ<br>ジェット                            | [メトリックバー (Metrics Bar)]ウィジェットを使用すると、[高度な<br>マルウェア防御 (Advanced Malware Protection)]レポートページで<br>Cisco Threat Grid アプライアンスによって実行されるファイル分析の<br>リアルタイム データを確認できます。                                                                                       |  |  |
|                                               | 詳細については、[高度なマルウェア防御(Advanced Malware Protection)] ページを参照してください。                                                                                                    |  |  |
| [HTTPSレポート<br>(HTTPS Reports)]<br>ページ         | [HTTPSレポート (HTTPS Reports)]レポートページの各 HTTP/HTTPS<br>トラフィックのクライアント側とサーバ側の接続に基づいて、<br>HTTP/HTTPS トラフィックの総合計と暗号のサマリーを確認できま<br>す。                                                                                                    |  |  |
|                                               | 詳細については、中央集中型 Web レポーティングおよびトラッキン<br>グの使用を参照してください。                                                                                                    |  |  |
| スマート ソフトウェ<br>ア ライセンシングの<br>サポート              | スマート ソフトウェア ライセンシングを使用すると、Cisco Email<br>Security Appliance のライセンスをシームレスに管理およびモニタでき<br>ます。スマート ソフトウェア ライセンスをアクティブ化するには、<br>Cisco Smart Software Manager (CSSM) でアプライアンスを登録する必<br>要があります。CSSMは、購入して使用するすべてのシスコ製品につ<br>いてライセンスの詳細を管理する一元化されたデータベースです。 |  |  |
|                                               | 注意 アプライアンスでスマート ライセンシング機能を有効にす<br>ると、スマート ライセンシングからクラシック ラインセン<br>シングモードにロールバックすることができなくなります。                                                                                                    |  |  |
|                                               | 詳細については、スマート ソフトウェア ライセンシングを参照して<br>ください。                                                                                                    |  |  |
| Cisco Threat Response<br>ポータルへのアプライ<br>アンスの統合 | Cisco Threat Response ポータルにアプライアンスを統合すると、Cisco Threat Response ポータルで次のアクションを実行することができます。                                                                                                    |  |  |
|                                               | <ul> <li>・組織内の複数のアプライアンスからメッセージトラッキングの<br/>データを確認します。</li> </ul>                                                                                                    |  |  |
|                                               | <ul> <li>メッセージトラッキングで検出された脅威を特定、調査、および<br/>修正します。</li> </ul>                                                                                                    |  |  |
|                                               | <ul> <li>特定した脅威を迅速に解決し、特定した脅威に対して推奨される<br/>アクションを実行します。</li> </ul>                                                                                                    |  |  |
|                                               | <ul> <li>・ポータルで脅威をドキュメント化して調査を保存し、ポータル内の他のデバイス間で情報を共有します。</li> </ul>                                                                                                    |  |  |
|                                               | 詳細については、ネットワークと IP アドレスの割り当てを参照して<br>ください。                                                                                                    |  |  |

| 機能                                                                                          | 説明                                                                                                    |
|---------------------------------------------------------------------------------------------|----------------------------------------------------------------------------------------------------|
| Web トラフィック<br>タップ ポリシー                                                                      | Cisco コンテンツ セキュリティ管理アプライアンスでは、現在、Web<br>トラフィック タップ ポリシーを設定できます。Web トラフィック<br>タップ ポリシーは、Web セキュリティ アプライアンスを通過するど<br>のWeb トラフィックをタップするかに基づいて、定義できます。                                                                                                    |
|                                                                                             | セキュリティ管理アプライアンスで Web トラフィック タップ ポリ<br>シーを設定するには、Web セキュリティ アプライアンスで Web トラ<br>フィック タップ機能を有効にする必要があります。                                                                                                    |
|                                                                                             | [Web概要(Web Overview)] レポートページには、[Webトラフィッ<br>クタップのステータス(Web Traffic Tap Status)]、[Webトラフィック<br>タップのサマリー(Web Traffic Tap Summary)]、[タップされた<br>HTTP/HTTPSトラフィック(Tapped HTTP/HTTPS Traffic)]、および<br>[タップされたトラフィックのサマリー(Tapped Traffic Summary)]の<br>セクションが含まれるようになりました。Webレポートの概要を参照<br>してください。 |
| Cisco Web セキュリ<br>ティアプライアンス<br>用 AsyncOS での Office<br>365 Web サービス外部<br>URL カテゴリ機能の<br>サポート | このリリースでは、Cisco Web セキュリティアプライアンス用 AsyncOS<br>での Office 365 Web サービス外部 URL カテゴリ機能をサポートしま<br>す。<br>詳細については、中央集中型 Web レポーティングおよびトラッキン<br>グの使用を参照してください。                                                                                                    |

## **AysncOS 12.0** と以前のリリースでの Web インターフェイ スの比較

次の表は、新しい Web インターフェイスの以前のバージョンとの比較を示しています。

表 2:新しい Web インターフェイスの以前のリリースとの比較

| Web インターフェイス ページ<br>または要素 | 新しい Web インターフェイス | レガシー Web インターフェイ<br>ス |
|---------------------------|------------------|-----------------------|
| Web インターフェイスへのア           | セキュリティ管理アプライア    | -                     |
| クセス                       | ンスで をクリックして、レ    |                       |
|                           | ガシー Web インターフェイス |                       |
|                           | をロードします。詳細につい    |                       |
|                           | ては、レガシー Web インター |                       |
|                           | フェイスへのアクセスを参照    |                       |
|                           | してください。          |                       |

| Web インターフェイス ページ<br>または要素 | 新しい Web インターフェイス                                                                                                    | レガシー Web インターフェイ<br>ス                                                                                         |
|---------------------------|----------------------------------------------------------------------------------------------------|----------------------------------------------------------------------------------------------------|
| ランディング ページ                | セキュリティ管理アプライア<br>ンスにログインすると、[メー<br>ルフロー概要(Mail Flow<br>Summary)]ページが表示され<br>ます。                                                                | アプライアンスにログインす<br>ると、[システムステータス<br>(System Status)] ページが表<br>示されます。                                            |
| 製品ドロップダウン                 | [製品 (Product)]ドロップダ<br>ウンで、Eメールセキュリ<br>ティアプライアンスとWebセ<br>キュリティアプライアンスを<br>切り替えることができます。<br>詳細については、インタラク<br>ティブレポートページの使用<br>を参照してください。        | [電子メール (Email)]または<br>[ウェブ (Web)]タブを使用し<br>て、Eメール セキュリティ ア<br>プライアンスと Web セキュリ<br>ティアプライアンスを切り替<br>えることができます。 |
| レポートドロップダウン               | [レポート (Reports)]ドロッ<br>プダウンで、Eメールセキュ<br>リティアプライアンスと Web<br>セキュリティアプライアンス<br>のレポートを表示できます。<br>詳細については、インタラク<br>ティブレポートページの使用<br>を参照してください。      | [レポート (Reporting)]ドロッ<br>プダウンメニューで、Eメー<br>ルセキュリティアプライアン<br>スと Web セキュリティアプラ<br>イアンスのレポートを表示で<br>きます。          |
| 管理アプライアンスタブ               | セキュリティ管理アプライア<br>ンスで をクリックして、<br>[管理アプライアンス<br>(Management Appliance)]タ<br>ブにアクセスします。                                                          | レポート、メッセージトラッ<br>キング、隔離の有効化と設<br>定、ネットワークアクセスの<br>設定、およびシステムステー<br>タスの監視を実行できます。                              |
| マイレポートページ                 | セキュリティ管理アプライア<br>ンスで をクリックして、<br>[メール (Email)]>[レポート<br>(Reporting)]>[マイ レポー<br>ト (My Reports)]を選択し、<br>[マイ レポート (My Reports)]<br>ページにアクセスします。 | 既存のレポートページの<br>チャート (グラフ)と表を組<br>み合わせて、レポート ダッ<br>シュボードをカスタマイズで<br>きます。                                       |

| Web インターフェイス ページ<br>または要素 | 新しい Web インターフェイス                                                                                                    | レガシー Web インターフェイ<br>ス                                                                                                    |
|---------------------------|----------------------------------------------------------------------------------------------------|----------------------------------------------------------------------------------------------------|
| 有効なレポートデータページ             | セキュリティ管理アプライア<br>ンスで をクリックして、<br>[メール (Email)]>[レポート<br>(Reporting)]>[有効なレポー<br>トデータ (Reporting Data<br>Availability)]を選択し、[有効<br>なレポートデータ (Reporting<br>Data Availability)]ページにア<br>クセスします。                                                                                       | データを表示、更新および<br>ソートして、リソース使用率<br>と電子メールトラフィックの<br>問題点に対するリアルタイム<br>の可視性を提供できます。                                                                                                    |
| レポートのスケジュール設定<br>とアーカイブ   | セキュリティ管理アプライア<br>ンスで をクリックして、<br>[メール (Email)]>[レポート<br>(Reporting)]>[スケジュール<br>設定されたレポート<br>(Scheduled Reports)]を選択<br>し、レポートをスケジュール<br>します。<br>セキュリティ管理アプライア<br>ンスで をクリックして、<br>[メール (Email)]>[レポート<br>(Reporting)]>[アーカイブ<br>レポート (Archive Reports)]<br>を選択し、レポートをアーカ<br>イブします。 | セキュリティ管理アプライア<br>ンスで、[メール (Email)]><br>[レポート (Reporting)]>[ス<br>ケジュールされたレポート<br>(Scheduled Reports)]ページ<br>を使用してレポートをスケ<br>ジュールすることができ、<br>[メール (Email)]>[レポート<br>(Reporting)]>[アーカイブ<br>レポート (Archived Report)]<br>ページを使用してレポートを<br>アーカイブすることができま<br>す。 |
| レポートの概要ページ                | セキュリティ管理アプライア<br>ンスの [メール レポートの概<br>要(Email Reporting<br>Overview)]ページの新しい<br>Web インターフェイスが、<br>[メールフロー概要(Mail Flow<br>Summary)]ページとして設計<br>し直されました。[メールフ<br>ロー概要(Mail Flow<br>Summary)]レポートページに<br>は、受信および送信メッセー<br>ジに関する傾向グラフや要約<br>テーブルが表示されます。                                 | セキュリティ管理アプライア<br>ンスの [メール レポートの概<br>要(Email Reporting<br>Overview)]ページに、お使い<br>のEメールセキュリティアプ<br>ライアンスからのメールメッ<br>セージアクティビティの概要<br>が表示されます。[概要<br>(Overview)]ページには、グ<br>ラフや、着信および発信メッ<br>セージの要約テーブルが表示<br>されます。                                           |

| Web インターフェイス ページ<br>または要素 | 新しい Web インターフェイス                                                                                                    | レガシー Web インターフェイ<br>ス                                                                                                    |
|---------------------------|----------------------------------------------------------------------------------------------------|----------------------------------------------------------------------------------------------------|
| 高度なマルウェア防御レポートページ         | <ul> <li>[レポート (Reports)]メ</li> <li>ニューの[高度なマルウェア防御 (Advanced Malware</li> <li>Protection)]レポートページでは、次のセクションを使用できます。</li> <li>•[概要 (Overview)]</li> <li>•[概要 (Overview)]</li> <li>•[和Pファイルレピュテーション (AMP File Reputation)]</li> <li>•[ファイル分析 (File Analysis)]</li> <li>•[ファイルレトロスペクション (File Retrospection)]</li> <li>•[メールボックスの自動修復 (Mailbox Auto Remediation)]</li> </ul> | セキュリティ管理アプライア<br>ンスの[メール (Email)]>[レ<br>ポート (Reporting)]ドロップ<br>ダウンメニューには次の[高<br>度なマルウェア防御<br>(Advanced Malware<br>Protection)]レポートページ<br>があります。<br>•[高度なマルウェア防御<br>(Advanced Malware<br>Protection)]<br>•[AMP ファイル分析<br>(AMP File Analysis)]<br>•[AMP判定のアップデート<br>(AMP Verdict Updates)]<br>•[メールボックスの自動修<br>復 (Mailbox Auto<br>Remediation)] |
| アウトブレイクフィルタページ            | 新しい Web インターフェイス<br>の [アウトブレイク フィルタ<br>リング (Outbreak Filtering)]<br>レポートページでは、[過去1<br>年間のウイルスアウトブレイ<br>ク (Past Year Virus<br>Outbreaks)]および [過去1年<br>間のウイルスアウトブレイク<br>の概要 (Past Year Virus<br>Outbreak Summary)]を使用で<br>きません。                                                                                                    | [メール (Email)]>[レポート<br>(Reporting)]>[アウトブレイ<br>クフィルタ (Outbreak Filters)]<br>ページには、[過去1年間のウ<br>イルスアウトブレイク (Past<br>Year Virus Outbreaks)]および<br>[過去1年間のウイルスアウト<br>ブレイクの概要 (Past Year<br>Virus Outbreak Summary)]が<br>表示されます。                                                                                                    |

| Web インターフェイス ページ<br>または要素     | 新しい Web インターフェイス                                                                                                    | レガシー Web インターフェイ<br>ス                                         |
|-------------------------------|----------------------------------------------------------------------------------------------------|---------------------------------------------------------------|
| スパム隔離(管理ユーザおよ<br>びエンド ユーザ)    | 新しい Web インターフェイス<br>で[隔離 (Quarantine)]>[ス<br>パム隔離 (Spam<br>Quarantine)]>[検索<br>(Search)]をクリックしま<br>す。<br>エンドユーザは、URL<br>(https://wanple.com/thtps://aqrlogin)<br>を使用してスパム隔離にアク<br>セスできます。<br>example.com/はアプライアンス<br>ホスト名で、 <https-api-port><br/>はファイアウォールで開いて<br/>いる AsyncOS API HTTPS ポー<br/>トです。</https-api-port> | -                                                             |
| ポリシー、ウイルスおよびア<br>ウトブレイク隔離     | 新しい Web インターフェイス<br>で[隔離 (Quarantine)]>[そ<br>の他の隔離 (Other<br>Quarantine)]をクリックしま<br>す。<br>新しい Web インターフェイス<br>では、[ポリシー、ウイルス、<br>およびアウトブレイク隔離<br>(Policy, Virus and Outbreak<br>Quarantines)]のみを表示でき<br>ます。                                                                                                    | アプライアンスでは、ポリ<br>シー、ウイルス、およびアウ<br>トブレイク隔離を表示、設<br>定、および変更できます。 |
| 隔離内のメッセージに対する<br>すべてのアクションの選択 | 複数(またはすべて)のメッ<br>セージを選択し、削除、遅<br>延、リリース、移動などの<br>メッセージアクションを実行<br>できます。                                                                                                    | 複数のメッセージを選択し<br>て、メッセージ アクションを<br>実行することはできません。               |
| 添付ファイルの最大ダウン<br>ロード制限         | 隔離されたメッセージの添付<br>ファイルのダウンロードの上<br>限は 25 MB に制限されていま<br>す。                                                                                                    | -                                                             |

I

| Web インターフェイス ページ<br>または要素 | 新しい Web インターフェイス                                                                                                    | レガシー Web インターフェイ<br>ス                                                           |
|---------------------------|----------------------------------------------------------------------------------------------------|---------------------------------------------------------------------------------|
| 拒否された接続                   | 拒否された接続を検索するに<br>は、セキュリティ管理アプラ<br>イアンスで、[トラッキング<br>(Tracking)]>[検索<br>(Search)]>[拒否された接続<br>(Rejected Connection)]タブ<br>をクリックします。                                                                                                    | -                                                                               |
| クエリ設定                     | セキュリティ管理アプライア<br>ンスでは、メッセージトラッ<br>キング機能の[クエリ設定<br>(Query Settings)]フィールド<br>は使用できません。                                                                                                    | メッセージ トラッキング機能<br>の [クエリ設定(Query<br>Settings)]フィールドで、クエ<br>リのタイムアウトを設定でき<br>ます。 |
| 有効なメッセージ トラッキン<br>グ データ   | セキュリティ管理アプライア<br>ンスで をクリックして、<br>[メール (Email)]>[メッセー<br>ジトラッキング (Message<br>Tracking)]>[有効なメッセー<br>ジトラッキングデータ<br>(Message Tracking Data<br>Availability)]を選択し、[有効<br>なメッセージトラッキング<br>データ (Message Tracking Data<br>Availability)]ページにアクセ<br>スします。 | アプライアンスの欠落データ<br>インターバルを表示すること<br>ができます。                                        |
| メッセージの追加詳細の表示             | [判定チャート(Verdict<br>Charts)]、[最後の状態(Last<br>State)]、[送信者グループ<br>(Sender Groups)]、[送信者<br>IP (Sender IP)]、[SBRS スコ<br>ア (SBRS Scor)]、[ポリシー<br>一致 (Policy Match)]の詳細<br>など、メッセージの追加の詳<br>細を表示できます。                                                   | -                                                                               |

| Web インターフェイス ページ<br>または要素                                 | 新しい Web インターフェイス                                                                                                    | レガシー Web インターフェイ<br>ス                                                                                           |
|-----------------------------------------------------------|----------------------------------------------------------------------------------------------------|----------------------------------------------------------------------------------------------------|
| 判定チャートと最後の状態の<br>判定                                       | 判定チャートに、アプライア<br>ンス内の各エンジンによって<br>トリガーされる可能性のある<br>さまざまな判定の情報が表示<br>されます。                                                    | メッセージの判定チャートと<br>最後の状態の判定は、使用で<br>きません。                                                                         |
|                                                           | メッセージの最後の状態に<br>よって、エンジンのすべての<br>可能な判定の後に、トリガー<br>される最終判定が決まりま<br>す。                                                         |                                                                                                    |
| メッセージの詳細における<br>メッセージ添付ファイルとホ<br>スト名                      | メッセージの添付ファイルと<br>ホスト名は、セキュリティ管<br>理アプライアンスのメッセー<br>ジの[メッセージの詳細<br>(Message Details)]セクショ<br>ンには表示されません。                      | メッセージの添付ファイルと<br>ホスト名は、メッセージの<br>[メッセージの詳細(Message<br>Details)] セクションに表示さ<br>れます。                               |
| メッセージの詳細における送<br>信者グループ、送信者 IP、<br>SBRS スコア、およびポリシー<br>一致 | メッセージの送信者グルー<br>プ、送信者 IP、SBRS スコア、<br>およびポリシー一致の詳細<br>は、セキュリティ管理アプラ<br>イアンスの[メッセージの詳細<br>(Message Details)]セクショ<br>ンに表示されます。 | メッセージの送信者グルー<br>プ、送信者 IP、SBRS スコア、<br>およびポリシー一致は、メッ<br>セージの [メッセージの詳細<br>(Message Details)] セクショ<br>ンには表示されません。 |
| メッセージの方向(受信また<br>は送信)                                     | メッセージの方向(受信また<br>は送信)は、セキュリティ管<br>理アプライアンスのメッセー<br>ジトラッキング結果ページに<br>表示されます。                                                  | メッセージの方向(受信また<br>は送信)は、メッセージト<br>ラッキング結果ページには表<br>示されません。                                                       |

### Cisco コンテンツ セキュリティ管理の概要

AsyncOS for Cisco Content Security Management には次の機能が統合されています。

- 外部スパム隔離:エンドユーザ向けのスパムメッセージおよび疑わしいスパムメッセージを保持しており、エンドユーザおよび管理者は、スパムとフラグ付けされたメッセージをレビューしてから最終的な決定を下すことができます。
- 集約ポリシー(Centralized Policy)、ウイルス(Virus)、アウトブレイク隔離(Outbreak Quarantines):これらの隔離および隔離内に隔離されたメッセージを複数のEメールセ

キュリティアプライアンスから管理するための単一のインターフェイスを提供します。隔離されたメッセージをファイアウォールの背後に保存できます。

- ・中央集中型レポーティング(Centralized reporting): 複数のEメールおよびWebセキュ リティアプライアンスからの集約データに関するレポートを実行します。個別アプライア ンスで使用できる同じレポーティング機能を、セキュリティ管理アプライアンスでも使用 できます。
- ・中央集中型トラッキング(Centralized tracking):単一のインターフェイスを使用して、 メールメッセージを追跡すること、および複数のEメールおよびWebセキュリティアプ ライアンスにより処理されたWebトランザクションを追跡することができます。
- Web セキュリティアプライアンスの中央集中型構成管理(Centralized Configuration Management for Web Security appliances):簡易性および一貫性のため、複数のWeb セキュ リティアプライアンスを対象にポリシー定義とポリシー導入を管理します。

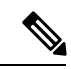

- (注) 中央集中型の電子メール管理、またはEメールセキュリティア プライアンスの「クラスタリング」にセキュリティ管理アプライ アンスは含まれません。
- ・中央集中型アップグレード管理(Centralized Upgrade Management):単一のセキュリティ 管理アプライアンス(SMA)を使用して、複数のWebセキュリティアプライアンス (WSA)を同時にアップグレードできます。
- ・データのバックアップ(Backup of data):レポーティングデータ、トラッキングデータ、 隔離されたメッセージ、安全な送信者とブロックされた送信者のリストなど、セキュリ ティ管理アプライアンスのデータをバックアップします。

1台のセキュリティ管理アプライアンスからのセキュリティ操作を調整することも、複数のア プライアンス間に負荷を分散させることもできます。